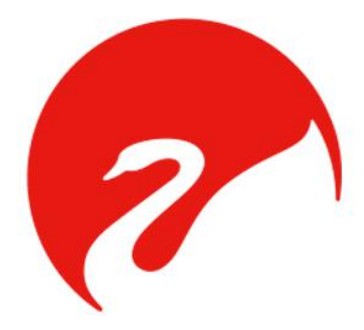

# 4路网络音频解码器说明书 (MCS7042 Audio Decoder)

### 一、功能介绍

#### 技术特点:

- 1、自动控制外接功放设备电源;
- 2、提供自动/手动强制电源开关按键;
- 3、硬件音频解码;
- 4、4通道独立解码,一机多用;
- 5、1U机身设计,安装方便。

#### 功能说明:

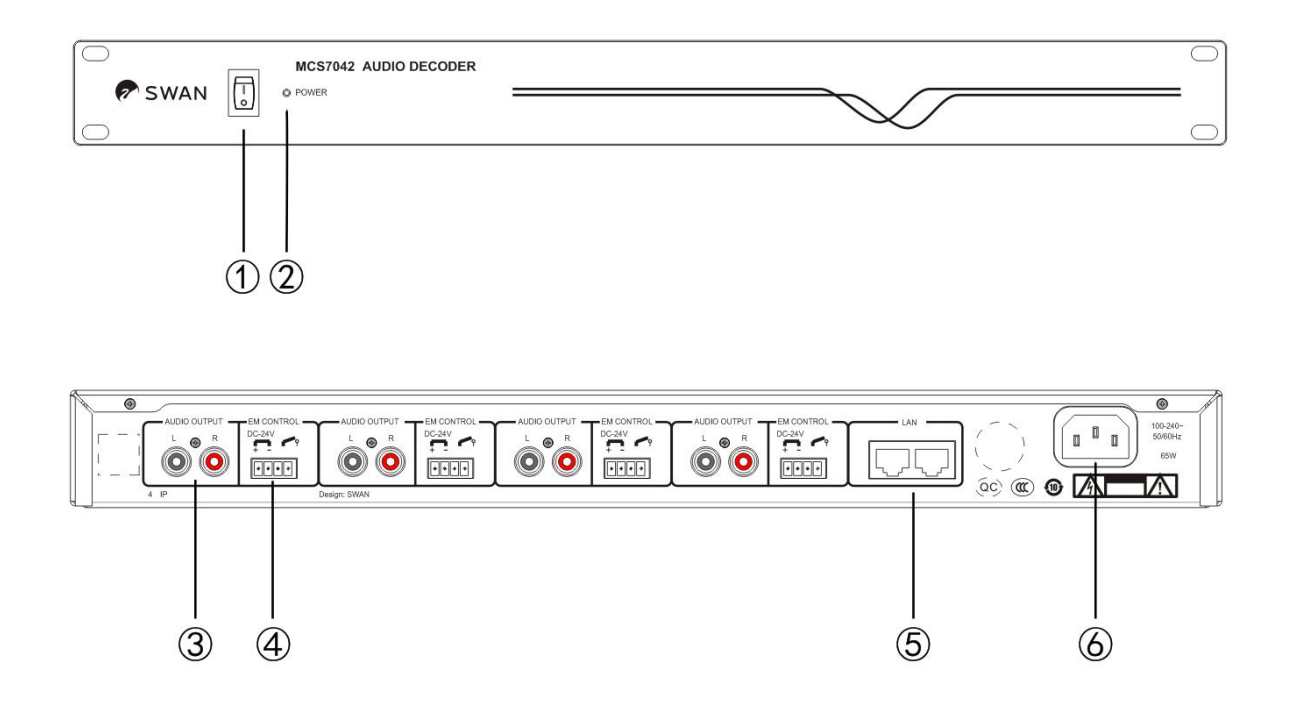

- 1、电源开关。
- 2、电源指示灯。
- 3、音频输出口。

注: 四通道功能相同, 独立工作互不干扰。

- 4、紧急报警信号输入接口。
- 5、双网络输入/输出口。
- 6、电源输入插座 AC 220V/50Hz。

## 二、参数配置

| 型号     | MCS7042                                 |  |  |  |  |
|--------|-----------------------------------------|--|--|--|--|
| 网络通讯协议 | TCP/IP UDP RTP                          |  |  |  |  |
| 网络速率   | 10/100M自适应                              |  |  |  |  |
| 失真     | ≤0.5                                    |  |  |  |  |
| 音频位率   | 8kHz~44.1kHz, 16位,8Kbps~320Kbps         |  |  |  |  |
| 频响     | $70 \mathrm{Hz} {\sim} 18 \mathrm{KHz}$ |  |  |  |  |
| 信噪比    | >70dB                                   |  |  |  |  |
| 待机功率   | <10₩                                    |  |  |  |  |
| 解码通道   | 4通道                                     |  |  |  |  |
| 机身尺寸   | 484x208.8x44mm(长x宽x高)                   |  |  |  |  |
| 毛重     | 3.0kg                                   |  |  |  |  |

### 三、终端上线操作说明

- 安装好"IP可视公共广播系统"和"嵌入式终端搜索工具"。
   注意:
  - (1) 建议系统 win10, 其次 win7;
  - (2) 软件不要安装在 C 盘;
  - (3) 关闭电脑防火墙。
- 将终端设备通电通网,打开"嵌入式终端搜索工具",点击上方的"开始 搜索"。

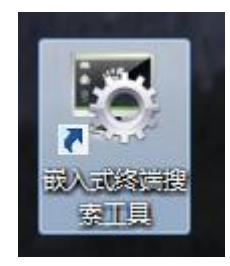

| 主処                                               | 网卡 所有网卡                                     |                                              |                                                        | 开始搜索 | 1 🛛 🗹 全屏切换 | 码流     |         |      |
|--------------------------------------------------|---------------------------------------------|----------------------------------------------|--------------------------------------------------------|------|------------|--------|---------|------|
| P地址                                              | 终端名称                                        | Mac                                          | 版本号                                                    |      | 状态         | 5      | 运行时间    | 型号   |
|                                                  |                                             |                                              |                                                        |      |            |        |         |      |
|                                                  |                                             |                                              |                                                        |      |            |        |         |      |
|                                                  |                                             |                                              |                                                        |      |            |        |         |      |
|                                                  |                                             |                                              |                                                        |      |            |        |         |      |
|                                                  |                                             |                                              |                                                        |      |            |        |         |      |
|                                                  |                                             |                                              |                                                        |      |            |        |         |      |
|                                                  |                                             |                                              |                                                        |      |            |        |         |      |
|                                                  |                                             |                                              |                                                        |      |            |        |         |      |
|                                                  |                                             |                                              |                                                        |      |            |        |         |      |
|                                                  |                                             |                                              |                                                        |      |            |        |         |      |
|                                                  |                                             |                                              |                                                        |      |            |        |         |      |
| 批量恢复出厂                                           | 批重配置IP                                      | 批重定时维护                                       | 批量设置平台                                                 | 广播控制 | 批重设置终端     | 批重重启服务 | 批量添加可执行 | 批重上传 |
| 批量恢复出厂<br>批量下载配置                                 | 批量歐丟IP           批量歐丟IP           批量歐点      | 批重定时维护                                       | 批重设置平台                                                 | 广播控制 | 批量设置终端     | 批重重启服务 | 批畫添加可执行 | 批里上传 |
| 批 聖恢复 出 厂 就 副 、 、  、 、 、 、 、 、 、 、 、 、 、 、 、 、 、 | 批里配罢IP           批里重启           批里设置语言      | 批里定时维护<br>批里时间配置<br>批里移动侦测                   | 批量设置平台       批量设置标题       热成像ccn                       | 广播控制 | 批量设置终端     | 批筆重启服务 | 批量添加可执行 | 批里上传 |
| 批聖恢复出厂<br>批聖下载配置<br>批里设置密码                       | 批量歐置IP           批量重启           批量设置语言      | 批量定时维护<br>批里时间配置<br>批量移动侦测                   | 批量设置平台           批量设置标题           热成像ccp               | 广播控制 | 批量设置终端     | 批重重启服务 | 批重添加可执行 | 批量上代 |
| 批 聖恢复出厂<br>批 里下 執配置<br>批 里设置密码<br>批 里配置视频        | 批里歐丟IP       批里重启       批量设置语言       手动调整图像 | 批里定时维护<br>批里时间配置<br>批里移动侦测<br>批里前端抓图         | 批里设置平台       批里设置标题       热成像CCD       控制IO输出          | 广播控制 | 批重设置终端     | 批重重启服务 | 批里添加可执行 | 批型上和 |
| 批里恢复出厂<br>批里下载配置<br>批里改置密码<br>批里配置视频<br>目录升级     | 批量配置IP       批量重启       批量设置语言       手动调整图像 | 批 里定时维护<br>批 里时间配置<br>批 里移动侦测<br>批 里 前 減 抓 图 | 批量设置平台       批量设置标题       热成像CCD       控制IO输出       游览 | 广播控制 | 批重设置终端     | 批童重启服务 | 批量添加可执行 | 批里上作 |

3. 终端 IP 默认都是0端的,需要勾选对应的终端,点击"批量配置 IP", 可批量自动分配IP,或者右键点击手动"修改IP地址"

| 设备搜索/IP配置/F     | 升级工具    | Acres and and     |                | COMPANY OF A D                        |        |          |              | . 0 ×                       |
|-----------------|---------|-------------------|----------------|---------------------------------------|--------|----------|--------------|-----------------------------|
| 2全选 (1) 🛛       | 网卡 所有网卡 |                   | <b>_</b>       | 停止搜索 🔄 音频                             | ☑ 全屏   | 切换码流     | 搜索设备进行中,已    | 找到设备数重                      |
| IP地址            | 终端名称    | Hac               | 版本号            |                                       |        | 状态       | 运行时间         | 켚号                          |
| ▼ 192.168.10.25 | new_der | F0:00:00:40:72:C4 | AVSZ_SIP_1080_ | V0_FH-V0IP V2.3.16 bu                 | ild 20 | 设置平台配置成功 | 8 分53 秒      | avsz_                       |
|                 |         |                   |                |                                       |        |          |              |                             |
|                 |         |                   |                |                                       |        |          |              |                             |
| <               | 批單酌置IP  | <b>2</b> 时维护      | 批重设置平台         | ····································· | 批重设置终间 | 業 批理重启服务 | 批俚添加可执行      | →<br>批理上传:                  |
| 世界大部門           |         | 11/1 田口111日第2年    |                |                                       |        |          |              |                             |
| NUE L'AMILIE    |         | WENJOHLE          |                |                                       | Camera |          |              |                             |
| 批量设置密码          | 批重设置语言  | 批量移动侦测            |                |                                       |        |          |              |                             |
| 批重配置视频          | 手动调整图像  | 批量前端抓图            |                |                                       |        |          |              |                             |
| 目录升级            |         |                   |                |                                       |        |          |              |                             |
| 文件升级            |         |                   |                |                                       |        |          |              |                             |
| 上传配置            |         |                   |                |                                       |        |          | 2018-01-01 로 | <b>∦</b> — 00:08: <b>11</b> |

 勾选一个终端,点击"批量设置终端"(终端名称只能一个一个去修改,不 能批量修改)MCS7042为4个独立通道,所以要单独设置名称如MCS7042-1、 MCS7042-2、MCS7042-3、MCS7042-4。

| 设备搜索/IP   | 配置/升级工具                         | 1000           |                  |                                              |                          |                    |                      |                     |
|-----------|---------------------------------|----------------|------------------|----------------------------------------------|--------------------------|--------------------|----------------------|---------------------|
| ☑全选       | 网卡 所有网卡                         |                |                  | 停止搜索                                         | 音频 ■ 📝 全屏切               | 换码流                | 搜索设备进行中,已            | 找到设备数量              |
| TEHRIT    | 终端名称                            | Mac            | 版本号              |                                              | 状                        | 态                  | 运行时间                 | 型号                  |
| 192 108.1 | 10.25 new_der<br>10.125 new_der | F0:00:00:8C:5A | C4 AVSZ_SIP_1080 | 0_V0_FH-V0IP V2.3.16<br>0_V0_FH-V0IP V2.3.16 | build 20 说<br>build 20 谈 | 置平台配置成功<br>置平台配置成功 | 16 分57 秒<br>18 分25 秒 | avsz_               |
|           |                                 |                |                  |                                              |                          |                    |                      |                     |
|           |                                 |                |                  |                                              |                          |                    |                      |                     |
| 批量恢复出     | 」「 批望配置IP                       | 批重定时维护         | 批重设置平台           | /////////////////////////////////////        | 批量设置终端                   | 批單重启服务             | 批里添加可执行              | 批量上传到               |
| 批量下载商     | 器 批量重启                          | 批量时间配置         | 批量设置标题           | L                                            | Cancra                   | J                  |                      |                     |
| 批重设置密     | <b>礽</b> 批里设置语言                 | 批里移动侦测         | 热成像CCD           |                                              |                          |                    |                      |                     |
| 批量配置初     | し 新 手动调整图像                      | 批量前端抓图         | 控制IO输出           |                                              |                          |                    |                      |                     |
| 目录升级      |                                 |                | 游览               |                                              |                          |                    |                      |                     |
| 文件升级      |                                 |                | 游览               |                                              |                          |                    |                      |                     |
| 上传配置      |                                 |                | 游览               |                                              |                          |                    | 2018-01-01 모         | - 00:16: <b>1</b> 7 |

 填写"接入服务器地址"以及"终端名称(根据实际型号填写)",并 点击"修改",再点击"批量重启服务"。

| 接入服务器械师              | 192.168.10.3     | 1 填写服务器   | IP地址        |
|----------------------|------------------|-----------|-------------|
| 没接入服务器地址<br>次接入服务器地址 | 192. 168. 0. 101 | "         | 70          |
| 接入服务器端口              | 1220             | 正常时播放音里   | 70          |
| 外部功放状态               | [打开 •]           | 呼叫时播放音量   | 80          |
| 对讲输出状态               | [打开 •]           | 喧哗报警分贝值   | 85          |
| 报警输出状态               | [打开 •]           | 常弊报警音乐    |             |
| 终端名称                 | MCS7020A         | 2 填写终端谷   | 3称(根据实际型号)  |
|                      |                  |           |             |
| 定时维护                 | 3:00:00          | 视频开关      | 是           |
| FTP地址                |                  | 日志开关      |             |
| FTP端口                | 21               | 🔲 102关联截图 |             |
| FTP用户名               |                  | FTP密码     |             |
| FTP路径                |                  |           |             |
| 音频隆慢                 | 同合田              | 10完时控制    | 10          |
| HJAFTAK              |                  | >_*       |             |
| 对讲喇叭                 | □ 启用反向控制         | 串口波特      | 9600        |
| 报警输出                 | 🔲 启用反向控制         | 报警检测周期(秒) | 10          |
| 异常检测                 | 🔲 启用异常检测         | 102输入类型   | 按键 🗸        |
|                      |                  |           | (81) 3 m 1/ |

 打开已安装好的"惠威智能广播-服务器版",点击"终端状态"可 查看终端是否已配置上线。

| 文件(E) 设置(S) 语言                                                                                                    | (L) 帮助(H)                                                                                                    | - 0 ×                                                                                                    |
|----------------------------------------------------------------------------------------------------|----------------------------------------------------------------------------------------------------|----------------------------------------------------------------------------------------------------|
| Image: Provide with the second second sec | (1)     (2)     (2)     (2)     (2)     (2)     (2)     (2)     (2)     (2)     (2)     (2)     (2)     (2)     (2)     (2)     (2)     (2)     (2)     (2)     (2)     (2)     (2)     (2)     (2)     (2)     (2)     (2)     (2)     (2)     (2)     (2)     (2)     (2)     (2)     (2)     (2)     (2)     (2)     (2)     (2)     (2)     (2)     (2)     (2)     (2)     (2)     (2)     (2)     (2)     (2)     (2)     (2)     (2)     (2)     (2)     (2)     (2)     (2)     (2)     (2)     (2)     (2)     (2)     (2)     (2)     (2)     (2)     (2)     (2)     (2)     (2)     (2)     (2)     (2)     (2)     (2)     (2)     (2)     (2)     (2)     (2)     (2)     (2)     (2)     (2)     (2)     (2)     (2)     (2)     (2)     (2)     (2)     (2)     (2)     (2)     (2)     (2)     (2)     (2)     (2)     (2)     (2)     (2)     (2)     (2)     (2)     (2)     (2)     (2)     (2)     (2)     (2)     (2)     (2)     (2)     (2)     (2)     (2)     (2)     (2)     (2)     (2)     (2)     (2)     (2)     (2)     (2)     (2)     (2)     (2)     (2)     (2)     (2)     (2)     (2)     (2)     (2)     (2)     (2)     (2)     (2)     (2)     (2)     (2)     (2)     (2)     (2)     (2)     (2)     (2)     (2)     (2)     (2)     (2)     (2)     (2)     (2)     (2)     (2)     (2)     (2)     (2)     (2)     (2)     (2)     (2)     (2)     (2)     (2)     (2)     (2)     (2)     (2)     (2)     (2)     (2)     (2)     (2)     (2)     (2)     (2)     (2)     (2)     (2)     (2)     (2)     (2)     (2)     (2)     (2)     (2)     (2)     (2)     (2)     (2)     (2)     (2)     (2)     (2)     (2)     (2)     (2)     (2)     (2)     (2)     (2)     (2)     (2)     (2)     (2)     (2)     (2)     (2)     (2)     (2)     (2)     (2)     (2)     (2)     (2)     (2)     (2)     (2)     (2)     (2)     (2)     (2)     (2)     (2)     (2)     (2)     (2)     (2)     (2)     (2)     (2)     (2)     (2)     (2)     (2)     (2)     (2)     (2)     (2)     (2)     (2)     (2)     (2)     (2)     (2)     (2)     (2)     (2)     (2) |                                                                                                    |
| 终端状态                                                                                                    | 运行状态[查看终端及工作站<br>选中的分区 终端总数: 5                                                                                                    | 运行状态]<br>在线终端数: 2 离线终端数: 3 设备名称: 📿 搜索 🎸 监听环境音 👉 监听节目 👉 取消监听                                                                                       |
| 🔄 定时任务(服务器)                                                                                                    |                                                                                                    | 终端GUID 名称 IP地址                                                                                                    |
| 定时节目(工作站)                                                                                                    |                                                                                                    | ● {11074F86MCS7060AV         192.168.10.8           ● {6407C48MCS7020V         192.168.10.125           ● {846848CMCS7020V         192.168.10.125 |
| 🧕 消防报警                                                                                                    |                                                                                                    | ● 943068C         MCS7020A         192.168.10.25           ● 00705         MCS7050         192.168.10.55           ● = 10音频输入终端                   |
| 🧏 地图管理                                                                                                    |                                                                                                    | ▶ =- MP3                                                                                                    |
| 🔜 节目管理                                                                                                    |                                                                                                    |                                                                                                    |
| 🛅 对讲记录                                                                                                    |                                                                                                    |                                                                                                    |
| 🙍 联动设置                                                                                                    |                                                                                                    |                                                                                                    |
| 🖳 串口触发                                                                                                    |                                                                                                    | ▶ 播 放 ■ 停 止                                                                                                    |
| 🚭 基本设置                                                                                                    |                                                                                                    | ✓ III → 播放模式 L 全 选                                                                                                    |
|                                                                                                    |                                                                                                    |                                                                                                    |
| 202 I-07- IX                                                                                                    |                                                                                                    | 58                                                                                                    |
| 11:14 54                                                                                                    |                                                                                                    |                                                                                                    |
| 🍪 惠威智能广播-服务器#                                                                                                    | 质 网络服务: 0.0.0.0 状                                                                                                    | 态: 已注册   版本: V2.1.1   [U10+T10]                                                                                                    |

### 四、终端使用说明

播放临时任务:打开"惠威智能广播-服务器版"【终端状态】
 中,选中音频解码器名称,在右侧【手动任务】处点击所要播放的任
 务,如 MP3任务,点击所需播放的音频,点"播放"后按"确定"即可
 播放手动任务。

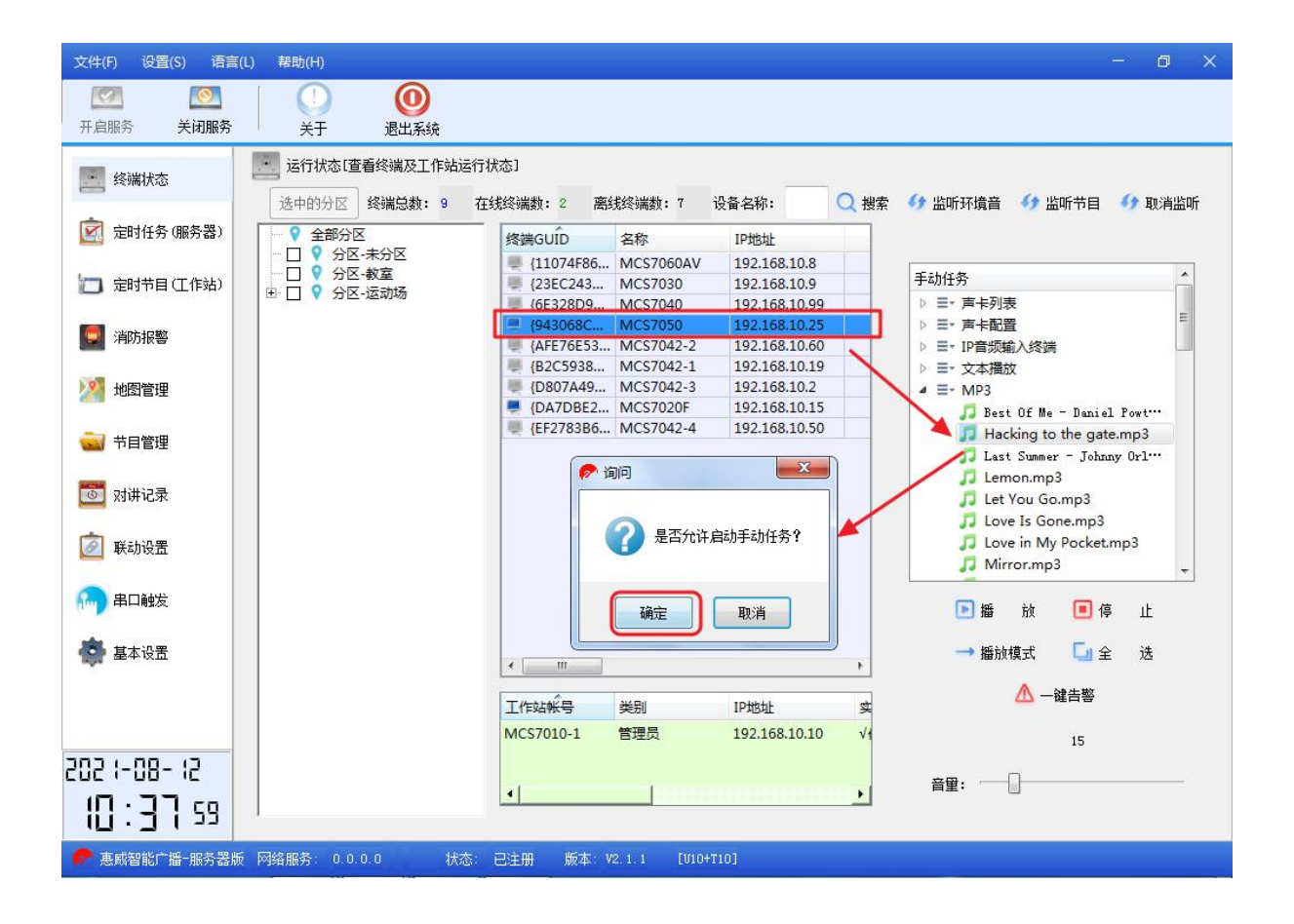

2. 设置定时任务:在"惠威智能广播-服务器版"中进入【定时任务(服务器)】创建一个定时任务把终端勾选,例如创建"下课铃":

| 文件(E) 设置( <u>S</u> ) 语言                                                                                                    |                                                                                                    | ■ 添加打铃任务              |                                                                                                    | ×                                                                                                    |
|----------------------------------------------------------------------------------------------------|----------------------------------------------------------------------------------------------------|-----------------------|----------------------------------------------------------------------------------------------------|----------------------------------------------------------------------------------------------------|
| Image: Project with the second second sec |                                                                                                    | 示加打铃任务                | 音源模式: 🗹 文件节目 📄 语音合成 📄 突时采播                                                                                                    |                                                                                                    |
| <ul> <li>終端状态</li> <li>定时任务(服务器)</li> <li>定时任号(服务器)</li> <li>定时节目(工作站)</li> <li>消防报警</li> <li>地图管理</li> <li>地图管理</li> <li>节目管理</li> <li>对讲记录</li> <li>疑助设置</li> </ul>                                                                                                    | <ul> <li>方案</li> <li>方案</li> <li>夏令町</li> <li>当前方券</li> <li>任务</li> <li>222</li> <li>投警铃り</li> <li>道讲</li> </ul> | 目标                    | 属性<br>任务名称: 报警铃声 4<br>所属方案: 夏令时<br>定时设器: ③ 设置时间 5<br>2021-0-11起, 一次, 9时44分2秒执行<br>文件信息: ◎ 文件列表<br>文件总长: 00时03分16秒 扩展属性<br>传输协议 1000                                                                        | R日期:     ① 添加限日       21-10-07     ② 添加限日       1     予報日       1     一 一 一 一 一 一 一 一 一 一 一 一 一 一 一 一 一 一 一 |
| <ul> <li>● 単口酸发</li> <li>● 基本设置</li> <li>202 1-08-11</li> <li>【5:35 49</li> </ul>                                                                                                    | -L                                                                                                    |                       | <ul> <li>播放策略: 无策略</li> <li>同步控制器</li> <li>同步控制器切信号</li> <li>风控制功放电源</li> <li>竹杆功放电源</li> <li>10</li> <li>开启嘎약报警</li> <li>报警音里</li> <li>(ds)</li> <li>当前报警音:</li> <li>過定</li> <li>8</li> <li>10</li> </ul> | <ul> <li>Ⅲ ●●●●●●●●●●●●●●●●●●●●●●●●●●●●●●●●●●●●</li></ul>                                                   |
| 🧬 惠威智能广播-服务器                                                                                                    | 版 网络服务                                                                                                    | 時: 0.0.0.0 状态: 已注册 版: | 本: V2.1.1 [V10+T10]                                                                                                    |                                                                                                    |

 报警联动设置:打开"惠威智能广播-服务器版"中【定时任务 (服务器版)】,在当前方案中创建一个报警铃声任务;

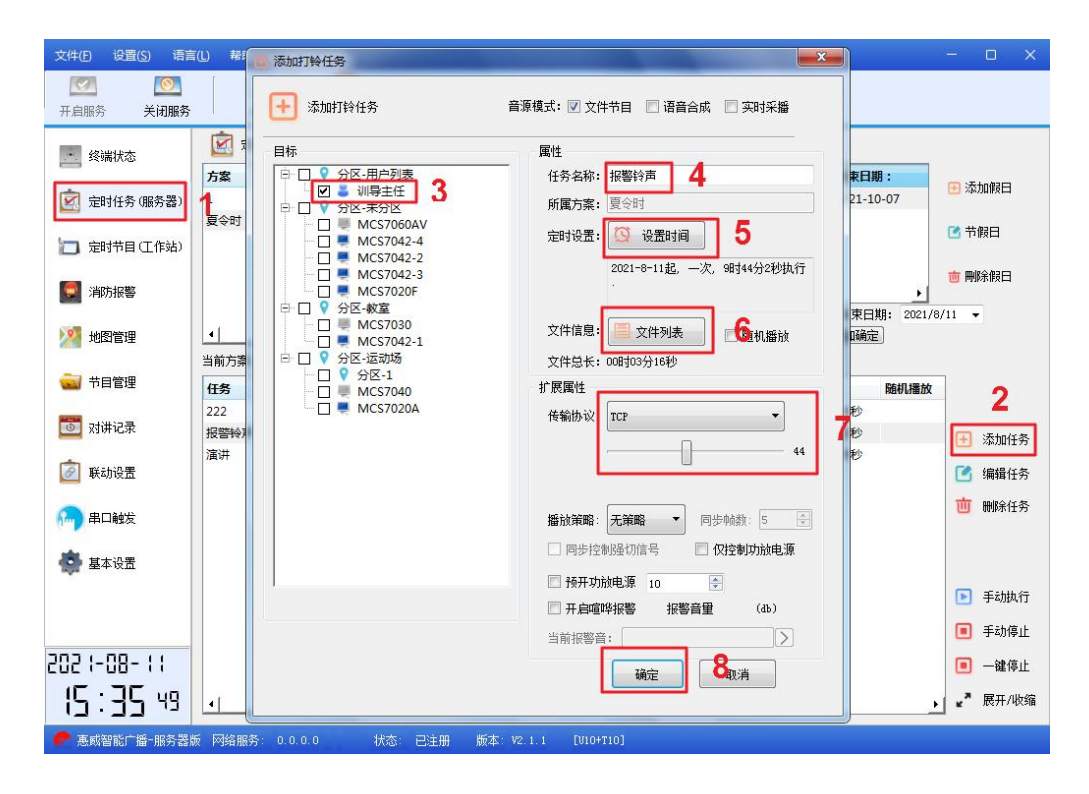

然后在【联动设置】中创建报警联动任务,并且选中所需触发报警终 端绑定联动任务。

| 文件(E) 设置(S) 语言(                                                                                                    |                                                                                                    | - 🗆 X                                                     |
|----------------------------------------------------------------------------------------------------|----------------------------------------------------------------------------------------------------|-----------------------------------------------------------|
| Image: Market with the second second seco | 法加联动任务                                                                                                    |                                                           |
| <ul> <li> <ul> <li></li></ul></li></ul>                                                                                                    | 描定目标       ■ ○ 分区·未分区         運動       ● MCS7060AV         ● MCS70300       信号         ● MCS7030       ● 信号类型:         ● MCS7042-1       ● 移动监测         ● 外区·北面       ● 移动监测         ● MCS7040       ● 格CS7042-1         ● MCS7040       ● 林CS7040         ● MCS7020A       任务信息         ● MCS7020A       任务信息         ● MCS7020A       任务信息         ● 東动任务类型:       广播任务 ▼         ● 日间设置       5 |                                                           |
| <ul> <li>◎ 对讲记录</li> <li>◎ 联动设置</li> <li>● 串口触发</li> <li>◆ 基本设置</li> <li>202 (-08- ())</li> <li>【5 : 4(0 49)</li> </ul>                                                                                                    | 终端G<br>1<br>1<br>1<br>1<br>1<br>1<br>1<br>1<br>1<br>2<br>021-0-11起,每天,11BJ2分<br>1<br>2<br>1<br>2<br>1<br>2<br>1<br>2<br>4<br>4<br>5<br>1<br>8<br>动广播任务<br>服警铃声 「 6<br>9<br>9<br>6<br>1<br>1<br>1<br>1<br>1<br>1<br>1<br>1<br>1<br>1<br>1<br>1<br>1                                                                                                    | <ul> <li>● 批量绑定联动</li> <li> <ul> <li></li></ul></li></ul> |
| 🥐 惠威智能广播-服务器版                                                                                                    | 质 网络服务: 0.0.0.0 状态: 已注册  颜本: V2.1.1 [U10+T10]                                                                                                    |                                                           |

#### 绑定联动终端:

| 文件(E) 设置(S) 语言    | <b>旨(L)</b> 帮助( <u>H</u> )            |                              | - 0 X                                                                                                    |
|-------------------|---------------------------------------|------------------------------|----------------------------------------------------------------------------------------------------|
|                   | 0                                     |                              |                                                                                                    |
| 开启服务 关闭服务         | 关于 退出系统                               |                              |                                                                                                    |
|                   | 应 联动触发设置 [根据用户发送触发信号,]                | 📃 批量绑定联动任务                   |                                                                                                    |
| 52301/00          | 联动任务信号类型                              |                              |                                                                                                    |
| 定时任务(服务器)         | 报警联动 报警输入                             | 1 批量绑定联动任务                   |                                                                                                    |
|                   | 主机联动 报警输入                             |                              |                                                                                                    |
| 🔲 定时节目(工作站)       | 终端报警 报警输入                             | 信号                           |                                                                                                    |
|                   |                                       | 信号类型: 2                      |                                                                                                    |
| 🧔 消防报警            |                                       | 🔲 移动监测 🛛 报警输入 🔮 喧哗报警         |                                                                                                    |
|                   |                                       | 信号通道: 通道○ ▼                  |                                                                                                    |
| 🕌 地图管理            | 46 E                                  |                              |                                                                                                    |
| and the sector of |                                       | 绑定联动任务                       |                                                                                                    |
| 🔛 节目管理            | 查看终端:全部分区 🔻                           | 联动任务: 报警联动 ▼                 |                                                                                                    |
| 長い世紀<br>長         |                                       |                              | ***                                                                                                    |
| NUM NUM           | /1107/586-2357-4030-8340-58574/060883 | <b>5</b>                     | x45 <b>7</b>                                                                                                    |
| 🔊 联动设置            | (110/4/00/255) 455C-0545-50E/AC00005  |                              |                                                                                                    |
|                   | (6E328D93-C2A1-4280-9BC7-17CF23710A)  | 8E7 IVICS7040                | ● 新田田 ● 新田田 ● 新田 ● 新田田 ● 新田田 ● 新田田 ● 新田田 ● 新田田 ● 新田田 ● 新田田 ● 新田田 ● 新田田 ● 新田田 ● 新田田 ● 新田田 ● 新田田 ● 新田田 ● 新田田 ● 新田 ● 新田田 ● 新田田 ● 新田田 ● 新田田 ● 新田田 ● 新田田 ● 新田田 ● 新田田 ● 新田田 ● 新田田 ● 新田田 ● 新田田 ● 新田田 ● 新田田 ● 新田田 ● 新田田 ● 新田田 ● 新田 ● 新田田 ● 新田 ● 新田 ● 新田 ● 新田 ● 新田 ● 新田 ● 新田 ● 新田 ● 新田 ● 新田 ● 新田 ● 新田 ● 新田 ● 新田 ● 新田 ● 新田 ● 新田 ● 新田 ● 新田 ● 新田 ● 和田 ● 新田 ● 新 |
| 🖳 串口触发            | (943068C8-7FAE-44DA-8A7D-744760FBDF   | 33B} MC\$7020A 192.168.10.25 | 在线 前 批理删除联动                                                                                                    |
|                   | AFE76E53-2A44-461D-BDCD-D7B2E4323     | 8B4} MCS7042-2 192.168.10.60 | 在线                                                                                                    |
| 🎒 基本设置            | B2C59384-22AC-4741-AE06-760C5B95D4    | 405} MCS7042-1 192.168.10.19 | 在线                                                                                                    |
|                   | {D807A49E-FA43-4A84-B2E8-B14C5721F8   | C5} MCS7042-3 192.168.10.2   | 在线                                                                                                    |
|                   | {DA7DBE2D-CA9A-485F-9622-5884161BE    | F51} MCS7020F 192.168.10.15  | 在线                                                                                                    |
|                   | {EF2783B6-731D-471D-A0D8-CC05FF38E1   | 53} MC57042-4 192.168.10.50  | 住残                                                                                                    |
| 5051-08-11        |                                       |                              |                                                                                                    |
| 15·J141           |                                       |                              |                                                                                                    |
|                   | •                                     |                              |                                                                                                    |
| 🥐 惠威智能广播-服务器      | 版 网络服务: 0.0.0.0 状态: 已注册               | 版本: V2.1.1 [V10+T10]         |                                                                                                    |

#### 常见故障与维护:

1. 终端网络连接状态未连通现象

通过服务器"终端状态"查看终端网络连接是否正常。

检查终端IP地址是否正确,通过终端配置线连接查看。

拔下终端输入的网线,将网线接入笔记本电脑。"ping"服务器 地址(点击"开始-运行",输入"ping+空格+服务器地址"),如不 通检查网络,连通则进行下一步。

检查终端供电,终端额定输入电压为交流220V±10%。

与处于正常状态的终端互换试试,判断是不是终端本身的故障。

2. 终端广播时没有声音

检查音频输出线的连接是否有效。

检查电源供电跟网络。

检查终端地址配置。

与处于正常状态的终端互换试试,判断是不是终端本身的故障。

3. 终端广播时声音断续

检查终端的供电电压是否正常(交流220V±10%)。

检查网络是否有"丢包"现象(点击"开始-运行",输入"ping+ 空格+终端IP地址")。

检查终端的IP地址是否有重复。

与处于正常状态的终端互换试试,判断是不是终端本身的故障。